## Payez vos factures avec

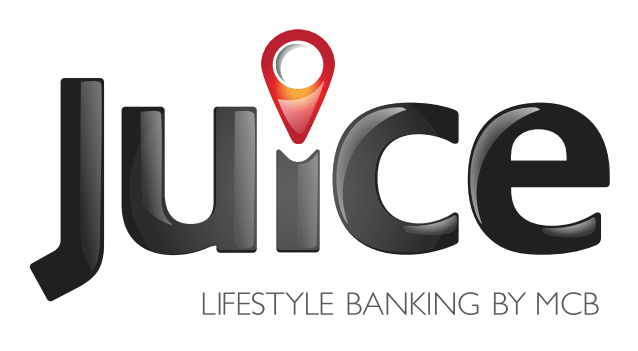

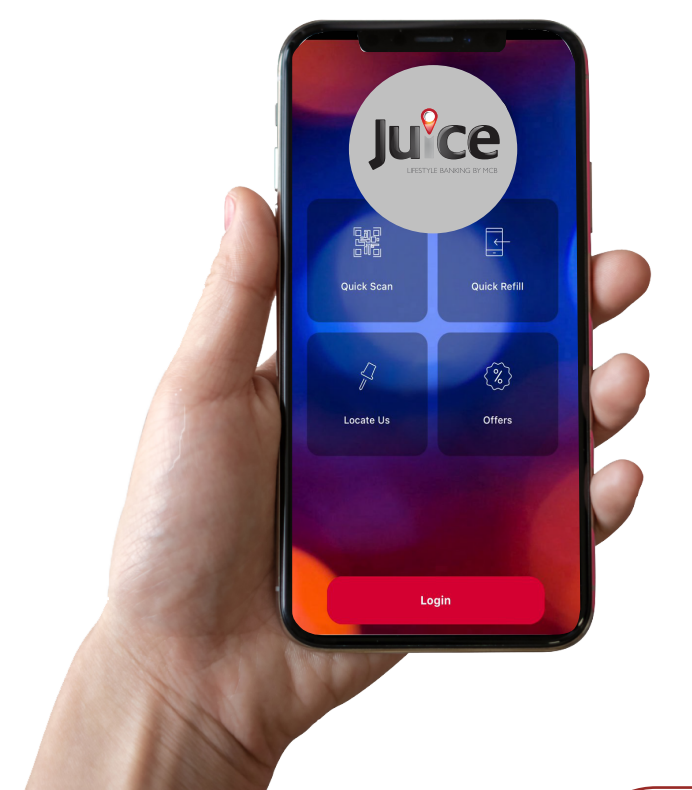

## TÉLÉCHARGEZ GRATUITEMENT L'APPLICATION JUICE SUR APP STORE OU PLAY STORE À PARTIR DE VOTRE SMARTPHONE.

Note : Si vous avez été déconnecté, vous retrouverez vos images dans un délai maximum de 24H.

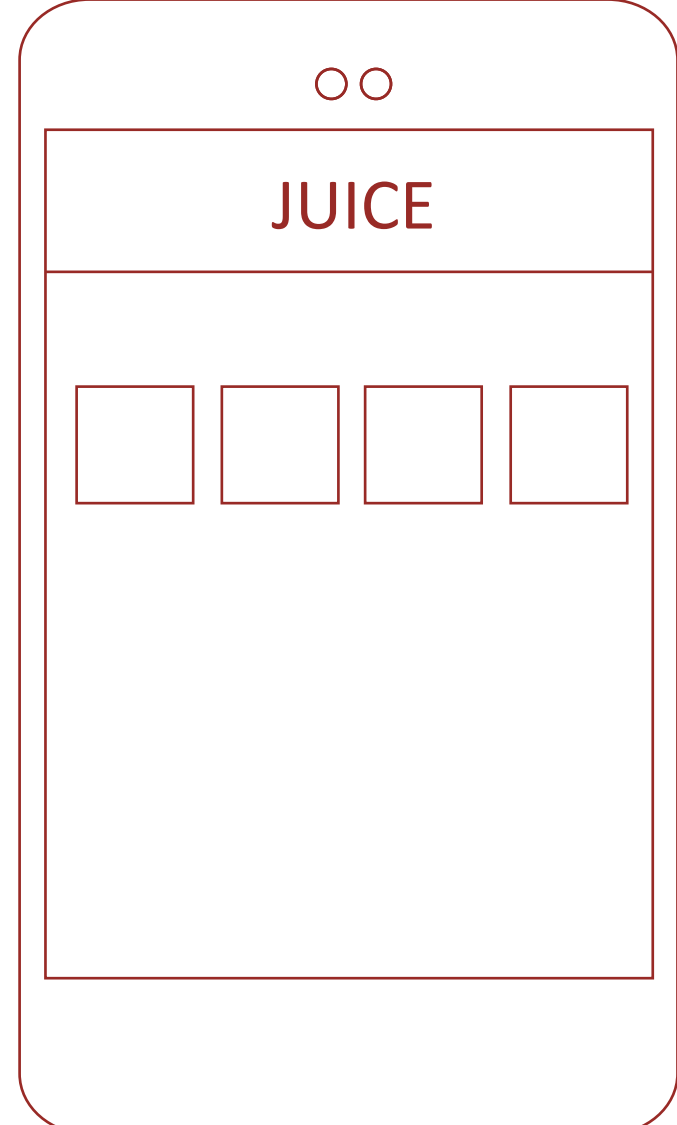

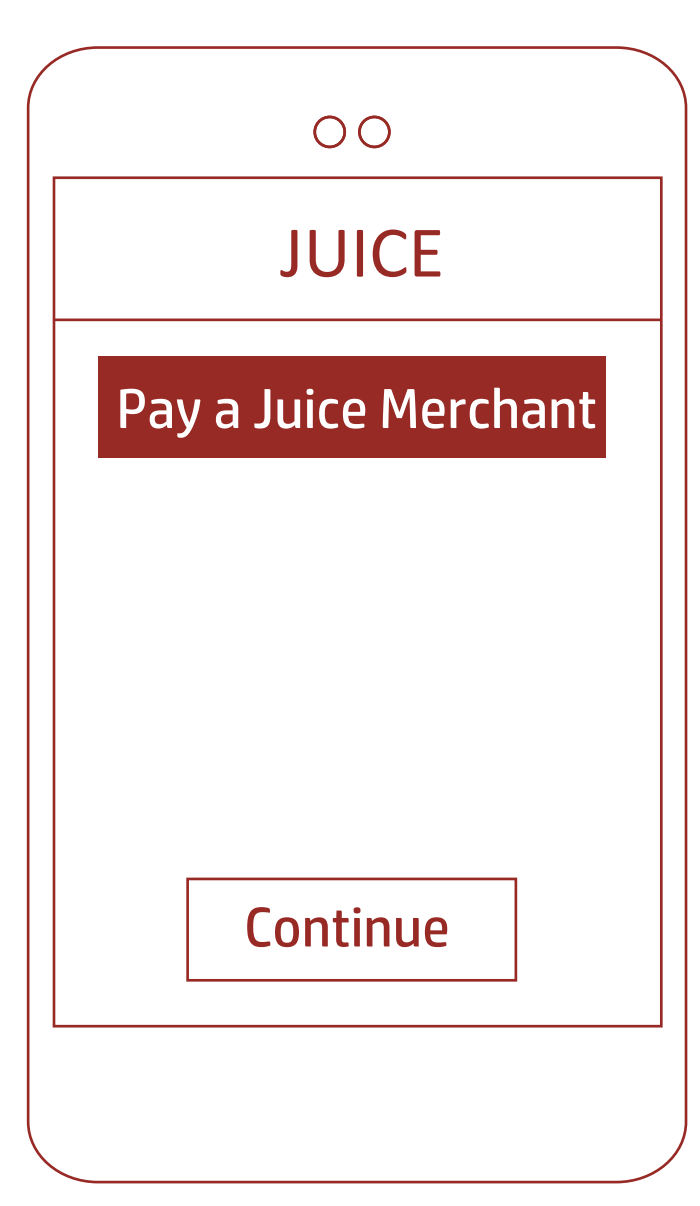

Connectez-vous sur l'application Juice

**2** Cliquez sur : "Pay a Juice Merchant"

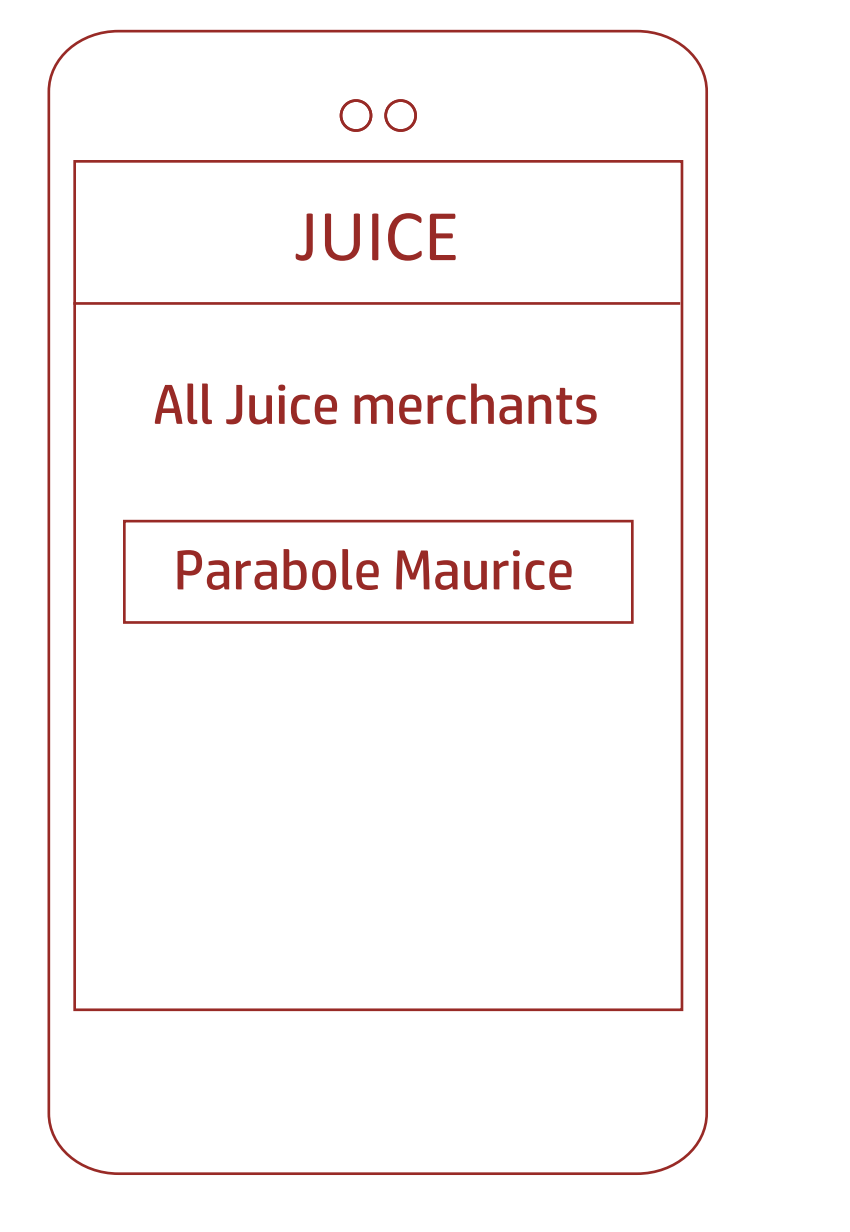

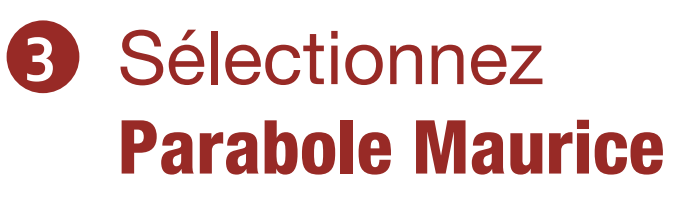

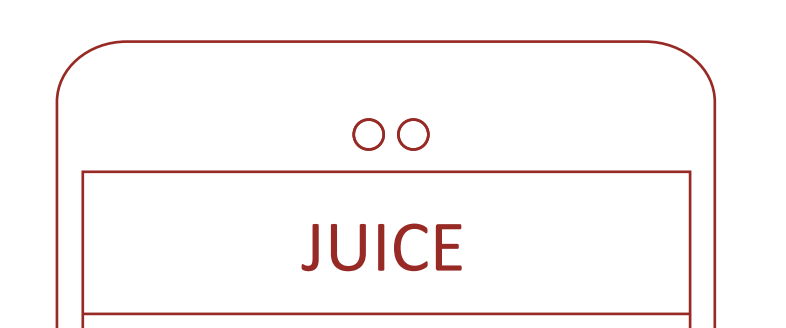

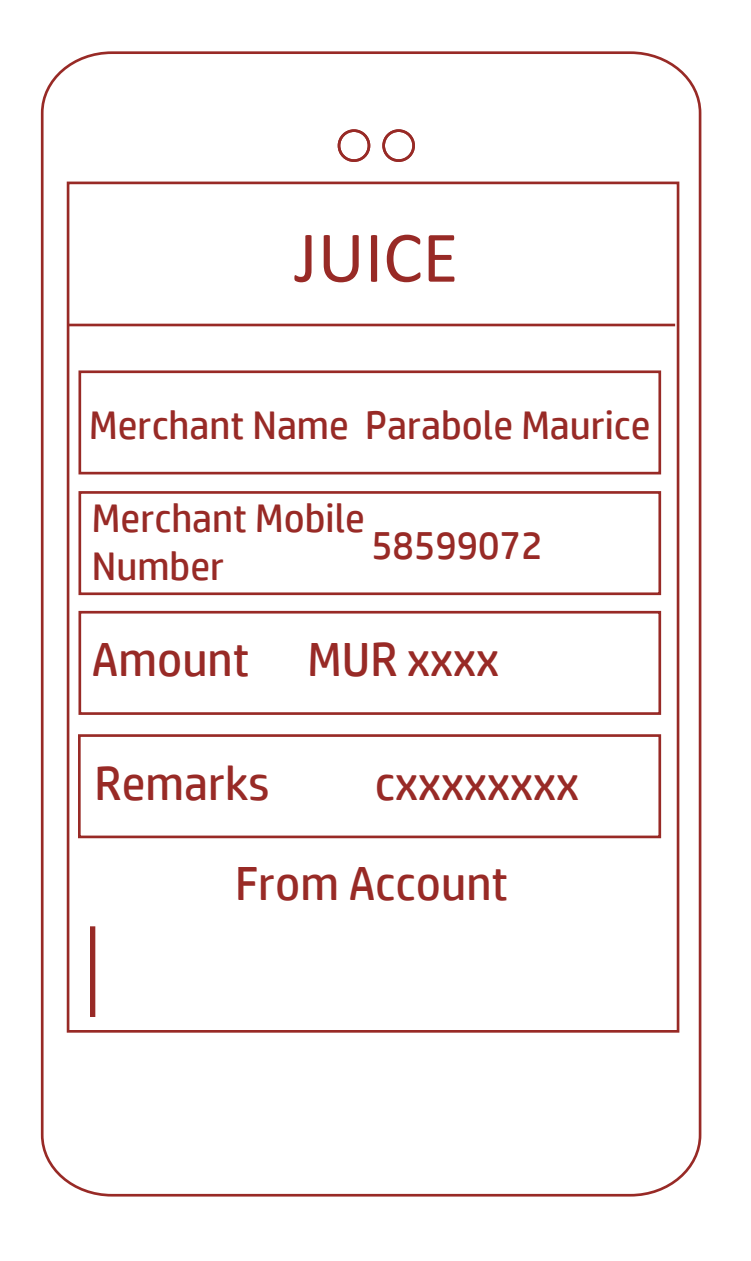

Insérez le montant à payer, et dans "Remarks" votre référence abonné.

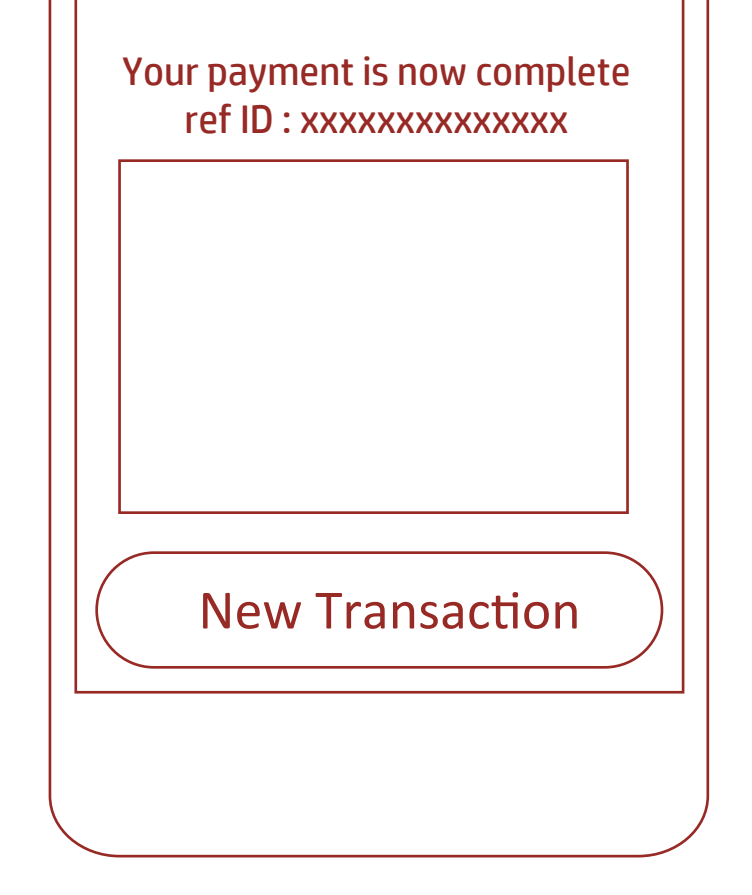

**5** Votre paiement a été effectué.

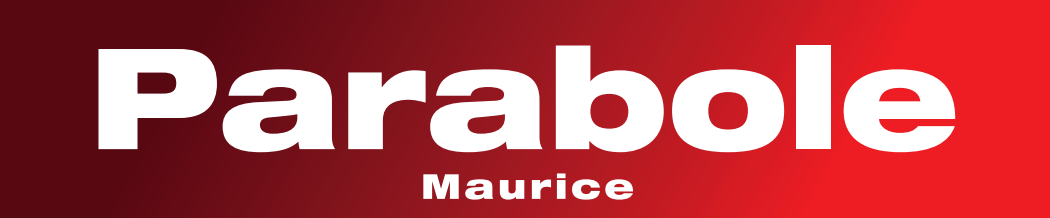